1. ダウンロードができない。

| ご質問             | 想定される原因・お客さまのご対応             |
|-----------------|------------------------------|
| ダウンロードサイトが見ることが | 電波圈外。                        |
| できない。           | 電波状況の良い場所に移動して、もう一度ダウンロ      |
|                 | ードサイトにアクセスしてください。            |
| アプリがダウンロードできない。 | 推奨の機種外。                      |
|                 | ご自身の機種が推奨対象外の場合、本アプリがご利      |
|                 | 用できない場合がございます。               |
|                 | 空き容量不足。                      |
|                 | 端末の空き容量を確認してください。            |
|                 | 不要なファイルを削除するなどして、空き容量を増      |
|                 | やしてから、もう一度ダウンロードしてください。      |
| アプリがダウンロードできない。 | Google Playにゴミが残っている。        |
| (403エラーが出る)     | 「システム設定」から「アプリ」を選択し、         |
|                 | その中から「Google Playストア」を選択します。 |
|                 | 「データの削除」を実施することで解消いたしま       |
|                 | す。                           |
|                 | また、その際に「強制終了」が選択できる状態にな      |
|                 | っている場合、「強制終了」をタップし、Playスト    |
|                 | アを強制終了してください。                |

2. インストールができない。

| ご質問             | 想定される原因・お客さまのご対応        |
|-----------------|-------------------------|
| アプリがインストールできない。 | 推奨の機種外。                 |
|                 | ご自身の機種が推奨対象外の場合、本アプリがご利 |
|                 | 用できない場合がございます。          |
|                 | 空き容量不足。                 |
|                 | 端末の空き容量を確認してください。       |
|                 | 不要なファイルを削除するなどして、空き容量を増 |
|                 | やしてから、もう一度ダウンロードしてください。 |

3. アプリが起動しない

| ご質問          | 想定される原因・お客さまのご対応                 |
|--------------|----------------------------------|
| 起動方法が分からない。  | アプリー覧画面より「大阪シティ信用金庫アプリ」          |
|              | のアイコンをタップ(タッチ)してください。            |
| 起動しない。       | 電波圈外。                            |
|              | 電波状況の良い場所に移動して、もう一度アプリを          |
|              | 起動してください。                        |
|              | 推奨の機種外。                          |
|              | ご自身の機種が推奨対象外の場合、本アプリがご利          |
|              | 用できない場合がございます。                   |
|              | メモリ不足。                           |
|              | バックグラウンドで起動しているアプリが多い場           |
|              | 合、メモリ不足が発生することがあります。             |
|              | バックグラウンドで起動しているアプリを閉じるよ          |
|              | うにお願いします。                        |
| アプリの更新を促される。 | 使用中のアプリのバージョンが最新ではありません。         |
|              | App Store、Google Playより最新のアプリにバー |
|              | ジョンアップしてください。                    |

### 4. 利用規約

| ご質問              | 想定される原因・お客さまのご対応        |
|------------------|-------------------------|
| 利用規約画面で「同意する」を押下 | 利用規約に同意いただけない場合は、本アプリをご |
| できない。            | 利用いただけません。              |
|                  | 本アプリをご利用の場合は、「利用規約を確認しま |
|                  | した」を選択してください。           |

# 5. ホーム画面関係

| ご質問              | 想定される原因・お客さまのご対応        |
|------------------|-------------------------|
| アイコンやバナーをタップしても、 | 電波圈外。                   |
| 該当のWebページが表示されな  | 電波状況の良い場所に移動して、もう一度アプリを |
| い。               | 起動してください。               |
|                  |                         |
| バージョンアップ情報       | 電波圈外。                   |
| 「詳細はこちら」をタップしても、 | 電波状況の良い場所に移動して、もう一度操作して |
| 該当のWebページが表示されな  | ください。                   |
| し <sup>い</sup> 。 |                         |

# 6. 口座登録

| ご質問              | 想定される原因・お客さまのご対応        |
|------------------|-------------------------|
| 口座が複数ありますが、同時に利用 | 1端末に1アプリのみインストール可能です。   |
| が可能ですか。          | メインロ座登録(初回の口座登録)は、1口座のみ |
|                  | 登録可能です。                 |
|                  | 複数口座を登録したい場合、メイン口座登録後、サ |
|                  | ブロ座を登録してください。           |
|                  | サブロ座は、メインロ座と同一名義人の口座を4つ |
|                  | まで登録可能です。               |
| 複数スマートフォンを所有してい  | メイン口座として登録した口座を他のスマートフ  |
| ます。それぞれ、スマートフォンに | オンでメイン口座として登録すると、後に登録した |
| 同じ口座を登録可能ですか。    | スマートフォンが優先され、元々登録していたスマ |
|                  | ートフォンからメイン口座が削除され、本アプリに |
|                  | ログインが出来なくなります。          |
|                  | ただし、メイン口座として登録した口座を他のスマ |
|                  | ートフォンにサブロ座として登録することは可能  |
|                  | です。この場合、元々登録していたスマートフォン |
|                  | もそのままご利用可能です。           |
| 口座ロックになりました。     | 解除する方法は、お取引のある営業店にお問い合わ |
| 口座ロックを解除する方法を教え  | せください。                  |
| てください。           |                         |
| 口座ロックになりました。     | 口座ロックは、本アプリ内でのみ適用されます。  |
| キャッシュカードは利用できなくな | 本アプリで、口座ロックが発生してもキャッシュカ |
| りますか。            | ードなど、アプリバンキング以外でのお取引は、今 |
|                  | までどおりご利用可能です。           |

(令和4年2月28日現在)

| ご質問             | 想定される原因・お客さまのご対応                      |
|-----------------|---------------------------------------|
| 名前はどのように入力したらよい | 全角カタカナで、姓名の間にスペースを入れて入力               |
| のか。             | してください。                               |
| 暗証番号は何を入力したらよいの | キャッシュカード暗証番号(半角数字4桁)を入力               |
| か。              | してください。                               |
| 認証メールが届かない      | 「osakacity@shinkin-appbank.jp」からのメールを |
|                 | 受信できる設定になっているかご確認のうえ、認証               |
|                 | コードの再送をお試しください。                       |
|                 |                                       |
| 認証メールが送信できない。   | 入力したメールアドレスへのメール送信を一定回数失              |
| (エラーコード         | 敗した場合、当該メールアドレスにメール送信できな              |
| E_MS010101001)  | くなります(メールアドレスロック)。                    |
|                 | メールアドレスロックの解除は、当金庫による解除手              |
|                 | 続きが必要となりますので、事務部までご連絡くださ              |
|                 | し <b>い</b> 。                          |
|                 |                                       |
|                 |                                       |

### 7.パスワード関係

| ご質問              | 想定される原因・お客さまのご対応         |
|------------------|--------------------------|
| 登録したアプリのパスワードを忘  | アプリのパスワードを忘れた場合、以下の操作を行  |
| れた。              | い、アプリの初期化を行ってください。       |
|                  | ・認証画面を開いている場合、「パスワードをお忘  |
|                  | れの方はこちら」をタップ             |
| 登録したアプリのパスワードがロ  | ・ホーム画面からの場合、設定画面を開き、「ア   |
| ックされた。(アカウントロック) | プリ初期化」をタップ               |
|                  | なお、アプリの初期化を行うと、登録していた口座、 |
|                  | 通知設定が削除されることをご了承ください。    |
| 毎回パスワードを入力したくない。 | アプリの設定画面から、パスワード入力省略をON  |
|                  | に設定してください。               |
|                  | なお、パスワード入力省略は30日間有効です。   |
|                  | 30日経過すると再びパスワード入力が必要です。  |
| パスワードの決まりはありますか。 | 文字数:8~32文字               |
|                  | 文字の種類:半角英数字              |
|                  | 文字の種類の混在:半角英字、半角数字を混在す   |
|                  | る必要があります。                |

(令和4年2月28日現在)

| ご質問             | 想定される原因・お客さまのご対応        |
|-----------------|-------------------------|
| 以前パスワード入力省略をONに | パスワード入力省略は、有効期限があります。   |
| 設定したのにパスワード入力を求 | パスワード入力省略をONに設定してから30日間 |
| められるようになった。     | 有効です。                   |
|                 | 再度、パスワード入力省略をONにしたい場合、ア |
|                 | プリの設定画面から、パスワード入力省略をONに |
|                 | 設定してください。               |

#### 8. 残高明細

| ご質問             | 想定される原因・お客さまのご対応        |
|-----------------|-------------------------|
| 過去の入出金の明細が表示されな | 照会実行日を含めた過去62日間のお取引明細から |
| ι, ν°           | 最新の50件を表示します。           |
| 口座一覧から口座をタップしても | 口座ロックが発生しております。         |
| 入出金の明細が表示されない。  | 口座ロック解除が完了後、再度お取引してくださ  |
|                 | い。なお、解除する方法は、お取引のある営業店に |
|                 | お問い合わせください。             |

### 9. 通帳アプリ

| ご質問             | 想定される原因・お客さまのご対応         |
|-----------------|--------------------------|
| 紙の通帳が使えなくなった。   | 紙の通帳は通帳アプリに切り替えた時点でご利用いた |
|                 | だけなくなります。                |
|                 | 通帳アプリから紙の通帳への切り替えには、お取引い |
|                 | ただいている店舗での手続きが必要です。なお、当金 |
|                 | 庫所定の通帳発行手数料を申し受けます。      |
| 過去の入出金の明細が表示されな | 通帳アプリに変更した日より10年分の取引明細を閲 |
| い。              | 覧できます。                   |
|                 | 通帳アプリに変更した時点で紙の通帳に記帳されてい |
|                 | ない入出金明細は、店頭にてご確認ください。なお、 |
|                 | 入出金明細の発行には当金庫所定の手数料を申し受け |
|                 | ます。                      |
| 取引明細を保管したい。     | 通帳アプリ明細画面の「検索/DL」ボタンより対象 |
|                 | 明細を絞り込みのうえ、「DL」ボタンにて明細ファ |
|                 | イルをダウンロードしてください。         |

# 10.入出金通知

| ご質問              | 想定される原因・お客さまのご対応            |
|------------------|-----------------------------|
| 入出金通知が来ない。       | 電波圈外。                       |
|                  | 入出金通知の配信時間帯(8:00~15:00頃)に圏外 |
|                  | にいる場合、入出金通知は通知されない場合があり     |
|                  | ます。                         |
|                  | <androidの場合></androidの場合>   |
|                  | OSの通知設定をOFFにしている。           |
|                  | OSの設定→アプリケーションから本アプリを選択     |
|                  | し、通知許可をONに変更してください。         |
|                  | <iosの場合></iosの場合>           |
|                  | OSの通知設定をOFFにしている。           |
|                  | OSの設定→通知から本アプリを選択し、通知許可     |
|                  | をONに変更してください。               |
|                  | アプリの通知設定をOFFにしている。          |
|                  | 以下の手順で、入出金通知を設定してください。      |
|                  | ①ホーム画面から「残高明細」をタップ          |
|                  | ②認証画面が表示された場合、アプリのパスワード     |
|                  | を入力                         |
|                  | ③明細が表示されている画面で、画面の右下の「設     |
|                  | 定」アイコンをタップ                  |
|                  | ④設定画面から「通知設定」をタップ           |
|                  | ⑤通知設定画面から入出金通知をONにし、通知す     |
|                  | る日または曜日を設定してください。           |
| 入出金通知が来ない。       | 口座ロックが発生しております。             |
| (口座ロック、アカウントロック) | 口座ロック解除が完了後、再度お取引してくださ      |
|                  | い。なお、解除する方法は、お取引のある営業店に     |
|                  | お問い合わせください。                 |
|                  | アカウントロックが発生している場合、入出金が発     |
|                  | 生しても入出金通知は通知されません。          |
| 入出金通知の通知時間を指定した  | 時間のご指定はできません。               |
| しい。              |                             |

(令和4年2月28日現在)

| ご質問             | 想定される原因・お客さまのご対応         |
|-----------------|--------------------------|
| 入出金通知が届く日と届かない日 | 前回入出金通知を行った日から、入出金が発生して  |
| がある。            | いない場合、通知はされません。          |
|                 | また、入出金が発生した日の翌日が通知日の場合、  |
|                 | 入出金が発生した時間帯により、以下のタイミング  |
|                 | で通知されます。                 |
|                 | ・入出金が発生した時間帯が早い場合、入出金が発  |
|                 | 生した日の翌日の通知日とその次の通知日の2回   |
|                 | 通知される。                   |
|                 | ・入出金が発生した時間帯が遅い場合、入出金が発  |
|                 | 生した日の翌日の通知日は通知されず、その次の   |
|                 | 通知日にのみ通知される。             |
| 入出金通知を止めたい。     | 以下の手順で、入出金通知をOFFにしてください。 |
|                 | ①ホーム画面から「残高明細」をタップ       |
|                 | ②認証画面が表示された場合、アプリのパスワード  |
|                 | を入力                      |
|                 | ③明細が表示されている画面で、画面の右下の「設  |
|                 | 定」アイコンをタップ               |
|                 | ④設定画面から「通知設定」をタップ        |
|                 | ⑤通知設定画面から入出金通知をOFFにしてくだ  |
|                 | さい。                      |

11. アカウント削除の事前通知関係

| ご質問              | 想定される原因・お客さまのご対応        |
|------------------|-------------------------|
| アカウント削除事前通知が届きまし | 本アプリのトップ画面から「ログインまたは口座登 |
| た。どうすれば、アカウント削除  | 録」をタップしてください。この際、認証画面   |
| を回避できますか。        | が表示される場合は、パスワードを入力して残高明 |
|                  | 細を表示してください。             |
|                  |                         |

(令和4年2月28日現在)

| ご質問              | 想定される原因・お客さまのご対応          |
|------------------|---------------------------|
| アカウント削除事前通知が来ない。 | 電波圈外。                     |
|                  | アカウント削除事前通知の配信時間帯(8:00~   |
|                  | 15:00頃)に圏外にいる場合、アカウント削除事前 |
|                  | 通知が通知されない場合があります。         |
|                  | <androidの場合></androidの場合> |
|                  | OSの通知設定をOFFにしている。         |
|                  | OSの設定→アプリケーションから本アプリを選択   |
|                  | し、通知許可をONに変更してください。       |
|                  | <iosの場合></iosの場合>         |
|                  | OSの通知設定をOFFにしている。         |
|                  | OSの設定→通知から本アプリを選択し、通知許可   |
|                  | をONに変更してください。             |

### 12. お知らせ通知機能(プッシュ通知)関係

| ご質問              | 想定される原因・お客さまのご対応          |
|------------------|---------------------------|
| お知らせの通知(プッシュ通知)が | <androidの場合></androidの場合> |
| 来ない。             | OSの通知設定をOFFにしている。         |
|                  | OSの設定→アプリケーションから本アプリを選択   |
|                  | し、通知許可をONに変更してください。       |
|                  | 以下の手順で、お知らせの受信をONにしてくださ   |
|                  | し <b>い</b> 。              |
|                  | ①ホーム画面から「お知らせ」アイコンをタップ    |
|                  | ②画面右上の「設定」のアイコン(歯車の形)をタッ  |
|                  | プ                         |
|                  | ③お知らせ設定画面で、「お知らせを受信する」を   |
|                  | ONにする。                    |
|                  | <iosの場合></iosの場合>         |
|                  | OSの通知設定をOFFにしている。         |
|                  | OSの設定→通知から本アプリを選択し、通知許可   |
|                  | をONに変更してください。             |
|                  | OSの設定画面から、お知らせの受信をONにして   |
|                  | ください。                     |
|                  | ①設定→本アプリを選択してください。        |
|                  | ②その後、「お知らせを受信する」をONにする。   |

大阪シティ信用金庫アプリ FAQ (令和4年2月28日現在) ご質問 想定される原因・お客さまのご対応 お知らせの通知(プッシュ通知)の Androidの場合> 設定画面が分からない。 ①ホーム画面から「お知らせ」アイコンをタップ ②画面右上の「設定」のアイコン(歯車の形)をタッ プ <iOSの場合> OSの設定画面からの設定になります。設定→本ア プリを選択してください。 お知らせの通知(プッシュ通知)を Androidの場合> 止めたい。 以下の手順で、お知らせの受信をOFFにしてくださ い。 ①ホーム画面から「お知らせ」アイコンをタップ ②画面右上の「設定」のアイコン(歯車の形)をタッ プ ③お知らせ設定画面で、「お知らせを受信する」を OFFにする。 <iOSの場合> OSの設定画面から、お知らせの受信をOFFにして ください。 ①設定→本アプリを選択してください。 ②その後、「お知らせを受信する」をOFFにする。 お知らせ詳細画面で、「URLを開 雷波圈外。 く」をタップしても、該当のWeb 電波状況の良い場所に移動して、もう一度操作して ページが表示されない。 ください。

# 13. その他

### (令和4年2月28日現在)

| ご質問             | 想定される原因・お客さまのご対応        |
|-----------------|-------------------------|
| 横長表示にできませんか。    | 本アプリは縦長固定表示のアプリです。      |
|                 | 横長表示への切り替えはできません。       |
| 本アプリの利用時間は?     | 「残高明細」の機能は、以下の時間帯はご利用でき |
|                 | ません。                    |
|                 | ・土曜日の22:00~日曜日の8:00の間   |
|                 | ・毎日 5:00~5:20の間         |
|                 | 「残高明細」以外の機能も、以下の時間帯はご利用 |
|                 | できません。                  |
|                 | ・土曜日の22:00~日曜日の8:00の間   |
| 法人は登録可能ですか。     | 個人、個人事業主の口座のみ登録可能です。    |
| アプリの設定画面がどこか分から | ①ホーム画面から「残高明細」をタップ      |
| ない。             | ②認証画面が表示された場合、アプリのパスワード |
|                 | を入力                     |
|                 | ③明細が表示されている画面で、画面の右下の「設 |
|                 | 定」アイコンをタップ              |

以上